# GR STUDENT REGISTRATION INSTRUCTION GUIDE

BANNER STUDENT ADMINISTRATION SYSTEM

Updated May 2024

# **Contents**

| SIGN IN TO THE STUDENT PORTAL                       | 2  |
|-----------------------------------------------------|----|
| REGISTRATION PROCESS                                | 3  |
| HOW TO DROP A COURSE                                | 8  |
| GR COURSE SECTION GUIDE                             | 9  |
| HOW CAN I REQUEST AN OVERRIDE FOR A COURSE?         | 10 |
| SUBMITTING A CAPACITY OVERRIDE REQUEST              | 13 |
| DELETING A SUBMITTED OVERRIDE REQUEST               | 14 |
| CHECKING THE STATUS OF A SUBMITTED OVERRIDE REQUEST | 14 |
| WEB REGISTRATION ASSISTANCE                         |    |

## SIGN IN TO THE STUDENT PORTAL

- To access the student portal (my.uwi.edu) use the following link: UWI St. Augustine
- Select your Campus ( St. Augustine)

| Market WI | ≡ | $\mathbb{Q}$ Search for page, content or any app | ○ |
|-----------|---|--------------------------------------------------|---|
| α<br>©    |   | Choose Your Campus and Get Started!              |   |
|           |   | St. Augustine                                    |   |
|           |   | Global                                           |   |
|           |   | Cave Hill                                        |   |
|           |   | Mona                                             |   |
|           |   | Five Islands                                     |   |

• Under Login enter you student UWI ID Number.

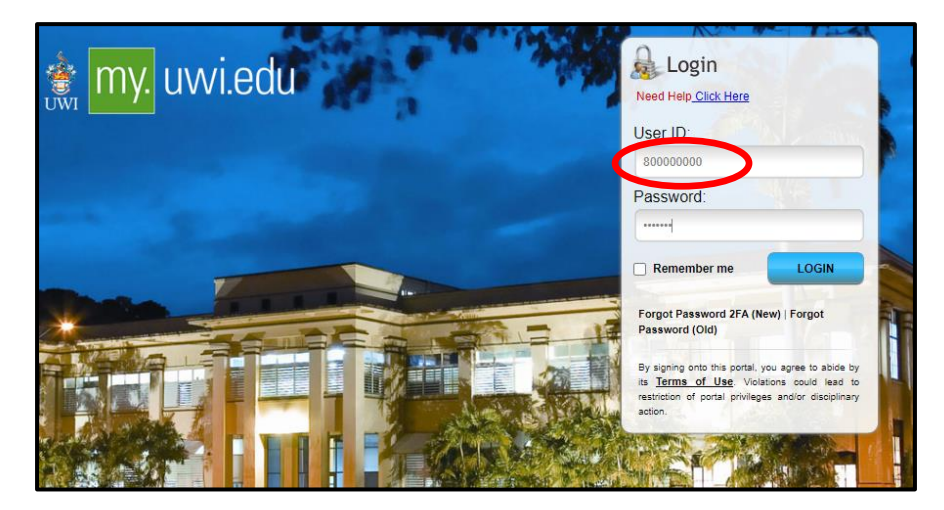

- Under **Password** enter your **date of birth** in the format **YYYYMMDD**. If you are a continuing student who has previously used mySecureArea, myeLearning or mySTA email, please use that password.
- Click the blue button that says **LOGIN**.

## **REGISTRATION PROCESS**

**STEP 1:** Once your login was successful, You will be taken to your portal home page. Under the heading **My Apps** on the right of the page, select third icon from left to enter the **mySecureArea**, to register for your courses.

| My Apps     |              |              |
|-------------|--------------|--------------|
| myElearning | UWILinC(STA) | mySecureArea |
| MyEmail     |              |              |
|             | Load More    |              |

## STEP 2: Click on Student Services & Financial Aid

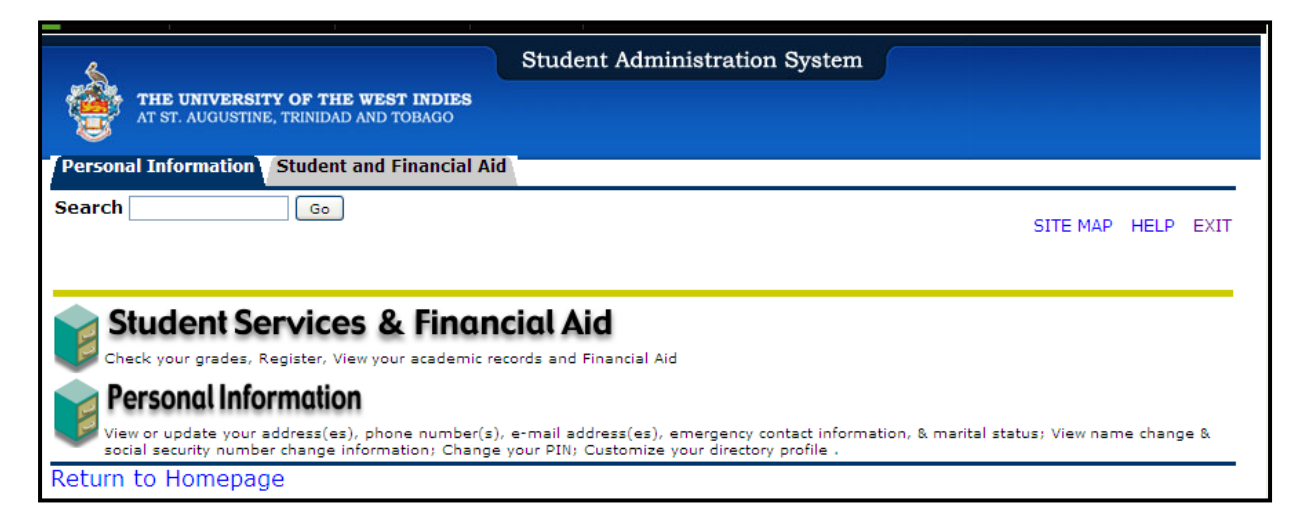

## **STEP 3:** Select **Registration**

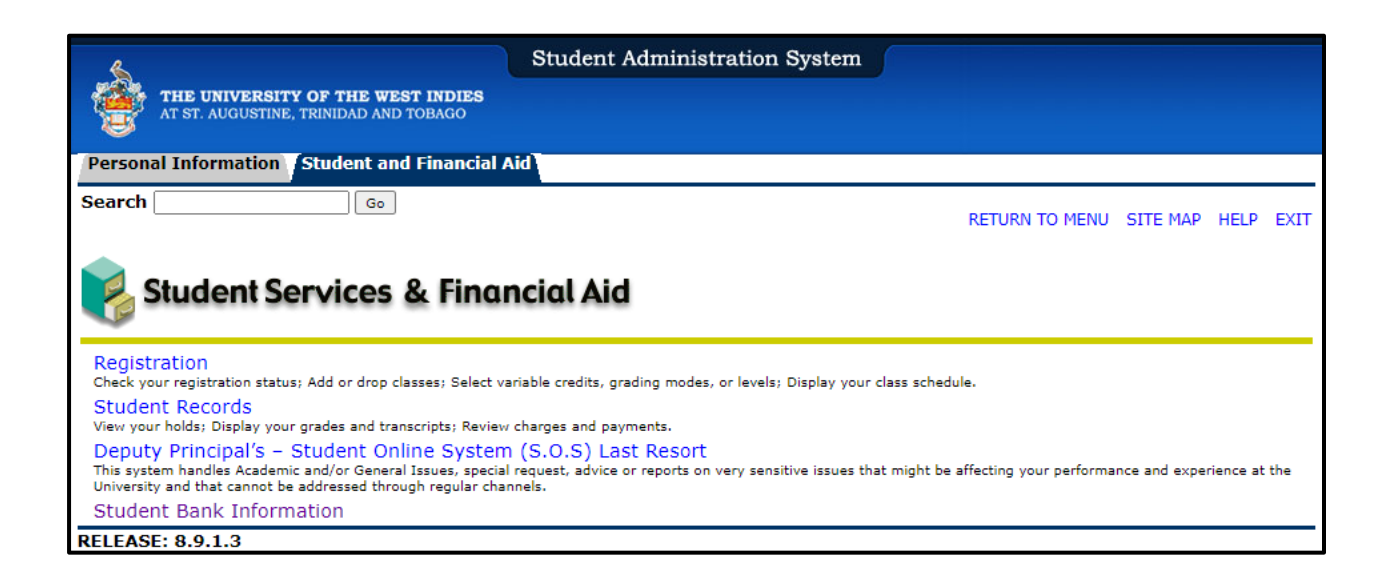

## **STEP 4:** Select Registration Map and Guide

| 6                                                                          | Student Administration System |               |      |
|----------------------------------------------------------------------------|-------------------------------|---------------|------|
| THE UNIVERSITY OF THE WEST INDIES<br>AT ST. AUGUSTINE, TRINIDAD AND TOBAGO |                               |               |      |
| Personal Information Student and Financial A                               | a.                            |               |      |
| Search Go                                                                  | RETURN TO MENU                | SITE MAP HELP | EXIT |
| <b>SRegistration</b>                                                       |                               |               |      |
| Check Your Registration Status                                             |                               |               |      |
| Registration Map and Guide                                                 |                               |               |      |
| Student Schedule by Day & Time                                             |                               |               |      |
| Student Detail Schedule                                                    |                               |               |      |
| Registration Fee Assessment                                                |                               |               |      |
| Withdrawal Information                                                     |                               |               |      |
| Active Registration                                                        |                               |               |      |
| Registration History                                                       |                               |               |      |
| Removal of AH/RG/FC Holds                                                  |                               |               |      |
| Faculty Override                                                           |                               |               |      |

# **STEP 5: Registration Road Map**

- For Semester 1 courses select the link Enter Semester 1 Courses
- For Yearlong courses Select the link Yearlong Courses
- For Semester 2 courses- Select the link Enter Semester 2 Courses
- For Semester 3 courses- Select the link Enter Semester 3 courses

| Registration                        | Road Map                                                                                                    |                                                           |
|-------------------------------------|----------------------------------------------------------------------------------------------------|-----------------------------------------------------------|
| Registration Roa<br>Order of Events | ad Map<br>Activity                                                                                          | Status                                                    |
| 1                                   | [202410] Enter Semester 1 Courses<br>[202420] Enter Semester 2 Courses<br>[202430] Enter Semester 3 Courses | ** Active **<br>** Active **<br>** Registration Closed ** |
| 2                                   | Print Fee Sheet                                                                                             | ** Active **                                              |
| 3                                   | Enroll in FEE Pay / Online Payments                                                                         | ** Active **                                              |
| 4                                   | Check Financial Clearance                                                                                   | ** Active **                                              |
| RELEASE: 6.2                        |                                                                                                    |                                                           |

**STEP 6:** Click Class Search. Select the correct course code (e.g. GOVT), then click course search.

| Look-Up Classes to Add:                                                                                                    |  |  |  |  |  |
|----------------------------------------------------------------------------------------------------|--|--|--|--|--|
| Use the selection options below to search the class schedule for the to You may choose any combination of fields to narrow your search, bu least one Subject. When your selection is complete, click Get Classes Return to Registration Map    |  |  |  |  |  |
| Subject: GOVN-Governance<br>GOVT-Government<br>GRSM-Graduate Seminar<br>HEPR-Health Promotion<br>HIST-History<br>HORT-Horticulture<br>HOTL-Hotel Restaurant Mgmt<br>HRNM-Human Resource Management<br>HUAN-Human Anatomy<br>HUEC-Human Ecology |  |  |  |  |  |
| Course Search Advanced Search                                                                                                    |  |  |  |  |  |

STEP 7: Select the correct course, (e.g. GOVT 6002) then click View Sections.

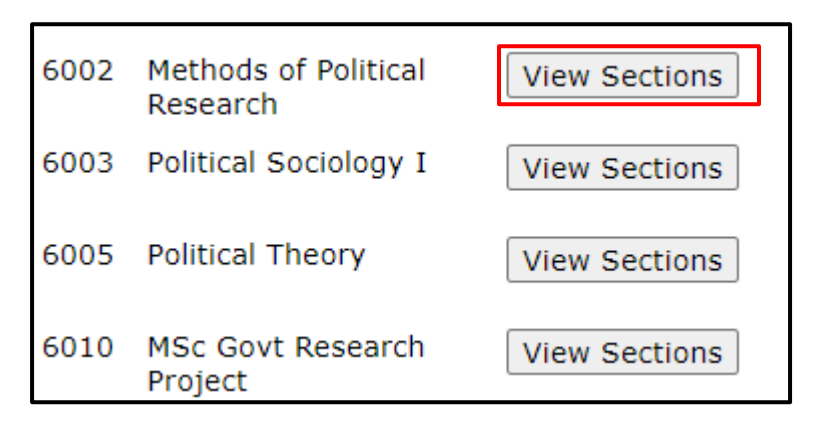

STEP 8: Check the box next to the correct course section, and click Register.

| Sectio | Sections Found  |             |       |      |     |             |                                     |      |      |     |     |     |
|--------|-----------------|-------------|-------|------|-----|-------------|-------------------------------------|------|------|-----|-----|-----|
| GOVT   | GOVT-Government |             |       |      |     |             |                                     |      |      |     |     |     |
| Select | CRN             | <u>Subj</u> | Crse  | Sec  | Cmp | <u>Cred</u> | Title                               | Days | Time | Cap | Act | Rem |
|        | 10103           | GOVT        | 6002  | S01  | S   | 4.000       | Methods of<br>Political<br>Research |      | TBA  | 40  | 0   | 40  |
| C      | 20567           | GOVT        | 6002  | S03  | S   | 4.000       | Methods of<br>Political<br>Research | TBA  |      | 0   | 0   | 0   |
|        | 22924           | GOVT        | 6002  | SG1  | S   | 4.000       | Methods of<br>Political<br>Research | TBA  |      | 10  | 0   | 10  |
| Regist | ter             | dd to V     | VorkS | heet | Ne  | w Sear      | rch                                 |      |      |     |     |     |

Once the \*\*Web Registered\*\* message displays, you have successfully registered for the course.

| Add/Drop Cl                                               | asses:                                                                       |                                                                              |                                                                                                    |                                                 |                                                                                                    |
|-----------------------------------------------------------|------------------------------------------------------------------------------|------------------------------------------------------------------------------|----------------------------------------------------------------------------------------------------|-------------------------------------------------|----------------------------------------------------------------------------------------------------|
| Use this interface<br>Add Class table<br>then the class n | ce to add or drop class<br>. To add a class enter t<br>nay not be dropped. W | es for the selected terr<br>the Course Reference N<br>/hen add/drops are con | n. If you have already registered<br>lumber (CRN) in the Add Class ta<br>aplete click Submit Changes. | for the term, those cl<br>ble. Classes may be d | lasses will appear in the Class Registered Successfully sec<br>ropped by using the options available in the Action field. I |
| If you are unsu<br>Return to Regis                        | re of which classes to a<br>tration Map                                      | add, click Class Search                                                      | to review the class schedule.                                                                         |                                                 |                                                                                                    |
| Current Sched                                             | ule                                                                          |                                                                              |                                                                                                    |                                                 |                                                                                                    |
| Status                                                    |                                                                              | Action Cl                                                                    | RN Subj Crse Sec Level                                                                                | Cred Grade Mod                                  | e Title                                                                                                    |
| **Registered** or                                         | 18 Aug, 2021                                                                 | 10                                                                           | )469 PRMG 6001 S01 Graduat                                                                            | e 3.000 GR GPA                                  | Project Leadership and Organisational Behaviour                                                                             |
| **Web Registered                                          | ** o) 18 Aug, 2021                                                           | None V 22                                                                    | 2924 GOVT 6002 SG1 Graduat                                                                            | e 4.000 GR GPA                                  | Methods of Political Research                                                                                               |
| Total Credit Hours                                        | : 7.000                                                                      |                                                                              |                                                                                                    |                                                 |                                                                                                    |
| Billing Hours:                                            | 7.000                                                                        |                                                                              |                                                                                                    |                                                 |                                                                                                    |
| Minimum Hours:                                            | 0.000                                                                        |                                                                              |                                                                                                    |                                                 |                                                                                                    |
| Maximum Hours:                                            | 75.000                                                                       |                                                                              |                                                                                                    |                                                 |                                                                                                    |
| Date:                                                     | 18 Aug, 2021 01:5                                                            | 3 pm                                                                         |                                                                                                    |                                                 |                                                                                                    |
|                                                           |                                                                              |                                                                              |                                                                                                    |                                                 |                                                                                                    |

**STEP 9:** Download Fee Sheet using the 'Print Fee Sheet' link

| Registration                        | Road Map                                                                                                    |                                                           |
|-------------------------------------|----------------------------------------------------------------------------------------------------|-----------------------------------------------------------|
| Registration Roa<br>Order of Events | ad Map<br>Activity                                                                                          | Statu <i>s</i>                                            |
| 1                                   | [202410] Enter Semester 1 Courses<br>[202420] Enter Semester 2 Courses<br>[202430] Enter Semester 3 Courses | ** Active **<br>** Active **<br>** Registration Closed ** |
| 2                                   | Print Fee Sheet                                                                                             | ** Active **                                              |
| 3                                   | Enroll in FEE Pay / Online Payments                                                                         | ** Active **                                              |
| 4                                   | Check Financial Clearance                                                                                   | ** Active **                                              |
| RELEASE: 6.2                        |                                                                                                    |                                                           |

STEP 10: Enroll in FEE Pay/Online Payments

| Registration     | Road Map                                                                                                    |                                                           |
|------------------|----------------------------------------------------------------------------------------------------|-----------------------------------------------------------|
| Registration Roa | ad Map                                                                                                    |                                                           |
| Order of Events  | Activity                                                                                                    | Status                                                    |
| 1                | [202410] Enter Semester 1 Courses<br>[202420] Enter Semester 2 Courses<br>[202430] Enter Semester 3 Courses | ** Active **<br>** Active **<br>** Registration Closed ** |
| 2                | Print Fee Sheet                                                                                             | ** Active **                                              |
| 3                | Enroll in FEE Pay / Online Payments                                                                         | ** Active **                                              |
| 4                | Check Financial Clearance                                                                                   | ** Active **                                              |
| RELEASE: 6.2     |                                                                                                    |                                                           |

For further information on Payment of Fees and Automated Financial Clearance, refer to Step 5 in the following link: <u>https://sta.uwi.edu/registration/procedure.asp</u>

# HOW TO DROP A COURSE

**STEP 1:** Under your current Registration Schedule, Select the course you wish to web drop.

STEP 2: In the Action Drop box, select Web Drop.

| Current Schedu                 | le          |                |            |             |        |     |          |       |                    |                                         |
|--------------------------------|-------------|----------------|------------|-------------|--------|-----|----------|-------|--------------------|-----------------------------------------|
| Status                         |             | Action         | <u>LRN</u> | <u>Subj</u> | Crse S | Sec | Level    | Cred  | Grade<br>Mode      | Title                                   |
| **Web Registered*<br>Nov, 2019 | ** on 28    | ++Web Drop++ • | 7747       | ACCT        | 1002 5 | 501 | Graduate | 3.000 | Standard<br>Letter | Introduction to<br>Financial Accounting |
| Total Credit Hours:            | 3.000       |                |            |             |        |     |          |       |                    |                                         |
| Billing Hours:                 | 3.000       |                |            |             |        |     |          |       |                    |                                         |
| Minimum Hours:                 | 0.000       |                |            |             |        |     |          |       |                    |                                         |
| Maximum Hours:                 | 999999.999  |                |            |             |        |     |          |       |                    |                                         |
| Date:                          | 28 Nov, 201 | 9 01:37 pm     |            |             |        |     |          |       |                    |                                         |
| Add Classes Wo                 | orksheet    |                |            |             |        |     |          |       |                    |                                         |
| CRNs                           |             |                |            |             |        |     |          |       |                    |                                         |
|                                |             |                |            |             |        |     |          |       |                    |                                         |
|                                | Class Soard | h Deset Dequi  | act Ova    | rride       |        |     |          |       |                    |                                         |

**STEP 3**: Click Submit Changes. If this is not done the course will **NOT** be dropped.

# **GR COURSE SECTION GUIDE**

Note: Students admitted under GPA programmes from the 2021/2022 Academic Year, are advised to register for the 'NEW GPA SECTION CODES' as identified in the table below:

| NON GPA      | NEW GPA      | STUDENT | DEFINITION                                                                             |
|--------------|--------------|---------|----------------------------------------------------------------------------------------|
| SECTION CODE | SECTION CODE | LEVEL   |                                                                                        |
| S01          | SG1          | GR      | • Full-Time or Part-Time Students                                                      |
| BEL          | BGL          | GR      | <ul> <li>EDULINK Courses taught by University<br/>of Belize</li> </ul>                 |
| G01          | GG1          | GR      | <ul> <li>Graduate courses done by students under<br/>Guyana Campus (FEN)</li> </ul>    |
| GUY          | GGL          | GR      | <ul> <li>EDULINK Courses taught by University<br/>of Guyana</li> </ul>                 |
| LCH          | LCG          | GR      | <ul> <li>LLM Courses hosted by Cave Hill<br/>Campus</li> </ul>                         |
| LMN          | LMG          | GR      | LLM Courses hosted by Mona Campus                                                      |
| LSA          | LSG          | GR      | - LLM Courses hosted at St. Augustine<br>Campus                                        |
| SAL          | SAG          | GR      | • Sir Arthur Lewis (SALISES)                                                           |
| SUR          | SGR          | GR      | <ul> <li>EDULINK Courses taught by Anton De<br/>Kom, University of Suriname</li> </ul> |
| TTR          | TGR          | GR      | - EDULINK Courses taught by The<br>University of the West Indies, St.<br>Augustine     |

# HOW CAN I REQUEST AN OVERRIDE FOR A COURSE? STEP 1

- Register for section of course
- Registration Add Error message is displayed

| Personal Information (Student and Financial Aid)                                                                                                    |                                                                    |
|----------------------------------------------------------------------------------------------------|--------------------------------------------------------------------|
| Search Go RETURN TO MENU                                                                                                    | SITE MAP HELP EXIT                                                 |
| Add/Drop Classes:                                                                                                    | 2009/2010 Semester II<br>13 Jan, 2010 12:05 pm                     |
| Use this interface to add or drop classes for the selected term. If you have already registered for the term, those classes will appear in the Class Registe section. Additional classes may be added in the Add Class table. To add a class enter the Course Reference Number (CRN) in the Add Class table. Classe using the options available in the Action field thro options are listed in the Action field then the class may not be dropped. When add/drops are complet | red Successfully<br>5 may be dropped by<br>e click Submit Changes. |
| If you are unsure of which classes to add cick Class Search to review the class schedule.<br>Return to Registration Map                                                                                                    |                                                                    |
| Current Schedule                                                                                                    |                                                                    |
| Status / Action CPN Subi Cree Sec Level Cred Grade Mode Title                                                                                                    |                                                                    |
| **Web Registered** on 02 Sev 2009                                                                                                    | Project                                                            |
| **Web Resistered** on 13 /an /2010 Name 20623 ECNG 2009 S01 Undergraduate 3.000 Standard Letter Control Systems                                                                                                    | 10,000                                                             |
| Total Credit Hours: 9.000<br>Billing Hours: 9.000<br>Maximum Hours: 22.000<br>Date: 17 Jan, 2010 12:05 pm                                                                                                    |                                                                    |
| Status / CRN Subj Crse Sec Level Cred Grade Mode Title Override Permitted                                                                                                    |                                                                    |
| MAJOR RESTRICTION 21301 MGMT 1022 E01 Undergraduate 3.000 Standard Letter Introduction to Banking No                                                                                                    |                                                                    |
| LEVEL RESTRICTION 24588 ECNG 6603 S01 Graduate 3.000 Pre-GPA Modern Control Strategies Yes                                                                                                    |                                                                    |
| Add Classes Worksheet                                                                                                    |                                                                    |
| CRNs                                                                                                    |                                                                    |
|                                                                                                    |                                                                    |
| Submit Changes Class Search Reset Request override                                                                                                    |                                                                    |
|                                                                                                    |                                                                    |

Screen below shows a student's attempt to register for courses MGMT 3022 and ECNG 6603 and receives three registration add errors;

MAJOR RESTRICTION and CAMPUS RESTRICTION; and LEVEL RESTRICTION

**No** override is permitted for the CAMPUS RESTRICTION for MGMT 1022. If the student had received <u>only</u> a MAJOR RESTRICTION error for MGMT 1022 then the override permitted would be **Yes** 

Override is permitted (Yes) for ECNG 6603 for the LEVEL RESTRICTION error.

## **STEP 2**

• Click on *Request Override* to submit override request

| Current Schedu      | le                          |                                |                          |                           |     |
|---------------------|-----------------------------|--------------------------------|--------------------------|---------------------------|-----|
| Status              | Action CRM                  | N Subj Crse Sec Level          | Cred Grade Mode          | Title                     | _   |
| **Web Registered    | ** on 18 Aug, 2009 207      | 48 IENG 3012 S01 Undergradua   | ate 6.000 Standard Lette | r Industrial Engr Project |     |
| Total Credit Hours: | 6.000                       |                                |                          |                           |     |
| Billing Hours:      | 6.000                       |                                |                          |                           |     |
| Maximum Hours:      | 22.000                      |                                |                          |                           |     |
| Date:               | 06 Oct, 2009 11:35 am       |                                |                          |                           |     |
| 🛞 Registration A    | dd Errors                   |                                |                          |                           |     |
| Status              | CRN Subj Crse Sec Leve      | Cred Grade Mode                | Title                    | Override Permit           | ted |
| MAJOR RESTRICTIO    | ON 20444 CHNG 2008 S01 Unde | rgraduate 2.000 Standard Lette | r Chemical Engineering P | ractice Yes               |     |
| Add Classes Wo      | orksheet                    |                                |                          |                           | 8   |
| CRNs                |                             |                                |                          |                           |     |
|                     |                             |                                |                          |                           |     |
| Submit Change       | s Class Search Res          | et Request Override            | >                        |                           |     |

#### **STEP 3**

- Select the *Course* from the drop down menu
- *Enter a valid reason* as to why you wish to enroll in the course
- Click Submit Request

| Use this interface to submi<br>add error. You must state<br>request, click on "Delete" in | t or cancel an override request to the Faculty to add a class. You can only request an override for a class you tried to add but received a registration<br>why you wish to add the class. To submit an override request, select the course from list displayed in the "Select Course" box. To cancel an override<br>n the "Action" box of the request. After you have completed your selections, click Submit Changes.                                                                                                    |
|-------------------------------------------------------------------------------------------|----------------------------------------------------------------------------------------------------|
| Multiple override requests                                                                | for a single course are not allowed.                                                                                                    |
| Once this request is dele                                                                 | ted you will be unable to re-submit.                                                                                                    |
| Click here for more on Fact                                                               | ulty Overrides.                                                                                                    |
| Submitted Override Reque                                                                  | ests                                                                                                    |
| CRN Course Stream Action                                                                  | Course Title Status/Over-ride(s) Needed. Note to Lecturer                                                                                                    |
|                                                                                           |                                                                                                    |
| Override Request Course                                                                   | Selection                                                                                                    |
| * Course *                                                                                | Why do you wish to add course?                                                                                                    |
| 24588 - ECNG6603 (S01) 💙 It<br>G                                                          | is an area that I interested in pursuing at the Post Arada at the Post Arada at the |
| 🔍 "*" -required field.                                                                    |                                                                                                    |
|                                                                                           |                                                                                                    |
| Submit Request Res                                                                        | et                                                                                                    |

• Requests can be viewed in the **Submitted Override Requests** section.

| Submi      | ittad Ova  | rido Poquesta      |                          |                            |                                                                         |
|------------|------------|--------------------|--------------------------|----------------------------|-------------------------------------------------------------------------|
| CRN        | Course     | Stream Action      | Course Title             | Status/Over-ride(s) Needeo | Note to Lecturer                                                        |
| 24588      | ECNG6603   | SO1 Delete v       | Modern Control Strategie | es LEVEL RESTRICTION       | It is an area that I interested in pursuing at the Post Graduate level. |
| Overri     | ide Reque  | st Course Selec    | tion                     |                            |                                                                         |
| * Cou      | rse        | * Why do you wi    | ish to add course?       |                            |                                                                         |
| Select     | t Course 💌 | Enter a reason for | requesting an Override.  | ~                          |                                                                         |
| <b>Q</b> " | -required  | field.             |                          |                            |                                                                         |
| Su         | bmit Reque | st Reset           |                          |                            |                                                                         |

Once an override request is approved by the faculty, the Electronic Override System <u>automatically registers you</u> for the course.

## SUBMITTING A CAPACITY OVERRIDE REQUEST

The screen below shows all available sections for course MGMT 2003 have reached maximum enrollment capacity and are listed as "C", closed.

## **IMPORTANT!**

For courses with "closed" sections, to generate the Capacity Registration Add Error, you **MUST** register for the course by entering the **Course Reference Number** (**CRN**) on the Add Classes Worksheet .Only then will you be permitted to submit an override request.

|                    |                                                                                            |            |                            |          |                             |        |       |         |             |           |               | -         |           |           |                                            |                 |                    |
|--------------------|--------------------------------------------------------------------------------------------|------------|----------------------------|----------|-----------------------------|--------|-------|---------|-------------|-----------|---------------|-----------|-----------|-----------|--------------------------------------------|-----------------|--------------------|
| Loo                | k-Up Classes to A                                                                          | Add.       | /                          |          |                             |        |       |         |             |           |               |           |           |           |                                            |                 |                    |
| ₽ T<br>R<br>Sectio | o register for classes, check th<br>eturn to Registration Map<br>ons Found<br>T-Mananement | e box in f | ront of the CRN (C ide     | entifies | a close                     | d clar | rs) a | and cli | ick Re      | giste     | er or A       | dd to     | Worł      | ksheet    |                                            |                 |                    |
|                    | . management                                                                               |            |                            |          |                             |        |       |         |             |           |               |           |           |           |                                            |                 |                    |
| Selec              | t CRN Subj Crse Sec Cm                                                                     | p Cred     | Title                      | Days     | Time                        | Cap    | Act   | Rem     | i WL<br>Cap | WL<br>Act | . WL<br>: Rem | XL<br>Cap | XL<br>Act | XL<br>Rem | Instructor                                 | Date<br>(MM/DD) | Location Attribute |
|                    | 21301 MGMT 1022 E01 E                                                                      | 3.090      | Introduction to<br>Banking |          | ТВА                         | 30     | 0     | 30      | 0           | 0         | 0             | 0         | 0         | 0         | Jerome Singh<br>(P), Chandra<br>Bhatnagar  | 01/24-<br>05/12 | ТВА                |
|                    | 23991 MGMT 2003 FSA S                                                                      | 3.000      | Principles of<br>Marketing |          | 09:00<br>am-<br>10:00<br>am | 200    | 0     | 200     | 0           | 0         | 0             | 0         | 0         | 0         | Andrew Inniss<br>(P), Barney G.<br>Pacheco | 01/24-<br>05/12 | TBA                |
| Ċ                  | 21483 MGMT 2003 S01 S                                                                      | 3.000      | Principles of<br>Marketing |          | ТВА                         | 0      | 1     | -1      | 0           | 0         | 0             | 0         | 0         | 0         | Andrew Inniss<br>(P), Barney G.<br>Pacheco | 01/24-<br>05/12 | ТВА                |
|                    | 22781 MGMT 2003 SAL S                                                                      | 3.000      | Principles of<br>Marketing |          | ТВА                         | 100    | 0     | 100     | 0           | 0         | 0             | 0         | 0         | 0         | Andrew Inniss<br>(P), Barney G.<br>Pacheco | 01/24-<br>05/12 | ТВА                |

After using the Add Classes Worksheet to register for course, the override permitted "Yes" message is triggered. At this point you can then submit an override request for the section of the course.

Refer to section above on how to submit an override.

| 👔 Registra | tion Add Er | rors                   |                           |                  |                    |         |  |  |
|------------|-------------|------------------------|---------------------------|------------------|--------------------|---------|--|--|
| Status     | CRN         | Subj Crse Sec Level    | Cred Grade Mode           | Title            | Override Per       | rmitted |  |  |
| CLOSED SEC | TION 21483  | 3 MGMT 2003 S01 Underg | aduate 3.000 Standard Let | ter Principles o | of Marketing Yes 🦰 |         |  |  |
| Add Classe | s Worksł    | neet                   |                           |                  |                    |         |  |  |
| CRNs       |             |                        |                           |                  |                    |         |  |  |
|            |             |                        |                           |                  |                    |         |  |  |
| Submit Cl  | hanges      | Class Search Res       | et Request Override       |                  |                    |         |  |  |

## **DELETING A SUBMITTED OVERRIDE REQUEST**

An override request can be deleted if it has not been processed by the faculty.

Note: Remember you are only permitted one override submission per section of a course. Once a request submission is deleted you will not be allowed to re-submit a new request for the course. A message will be displayed to the user stating that a request was previously submitted and deleted.

#### STEP 1

- Select *Delete* from the Action drop down menu
- Click Submit Request

| Submi  | itted Over | ride Requests        |                           |                            |                                               |  |
|--------|------------|----------------------|---------------------------|----------------------------|-----------------------------------------------|--|
| CRN    | Course     | Stream Action        | Course Title              | Status/Over-ride(s) Needed | Note to Lecturer                              |  |
| 24588  | ECNG6603   | S01 Delete 🗸         | Modern Control Strategies | LEVEL RESTRICTION          | It is an area that I interested in pursuing a |  |
|        |            |                      |                           |                            |                                               |  |
| Overri | ide Reque  | st Course Select     | ion                       |                            |                                               |  |
| * Cou  | rse        | * Why do you wi      | sh to add course?         |                            |                                               |  |
| Select | t Course 🔽 | Enter a reason for r | requesting an Override.   |                            |                                               |  |
|        |            |                      |                           | ~                          |                                               |  |
| Q **   | -required  | field.               |                           |                            |                                               |  |
|        |            |                      |                           |                            |                                               |  |
|        |            |                      |                           |                            |                                               |  |
| Su     | bmit Reque | st Reset             |                           |                            |                                               |  |
|        |            |                      |                           |                            |                                               |  |

## **CHECKING THE STATUS OF A SUBMITTED OVERRIDE REQUEST**

**PLEASE REMEMBER** to view your web registration daily to ensure that your override requests are processed. This can be done by doing the following:

- Login to Banner SAS
- Click Students Services & Financial Aid
- Click *Registration*
- Click Check Your Registration Status
- Select a *Term* and click *Submit* Approved overrides are listed under the *Registration Permits and Override* section.

If your override request was approved your web registration will show that you are now registered for the course.

# WEB REGISTRATION ASSISTANCE:

Contact the SAS Unit:

**Email:** <u>bannerstusupport@sta.uwi.edu</u>

Phone: 662-2002 exts: 83969, 83970, 83971, 82365, 83916